## Tata cara Pembayaran

Pembayaran melalui BNI Mobile Banking

- 1. Login ke BNI Mobile Banking.
- 2. Pilih menu Pembayaran

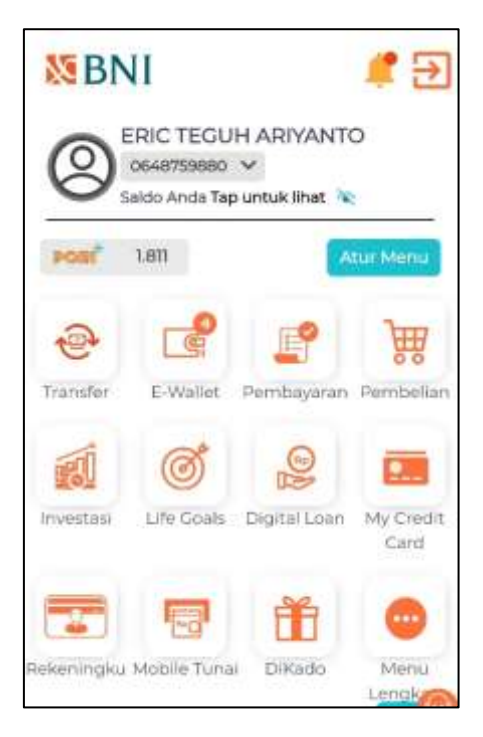

3. Pilih menu Biaya Pendidikan

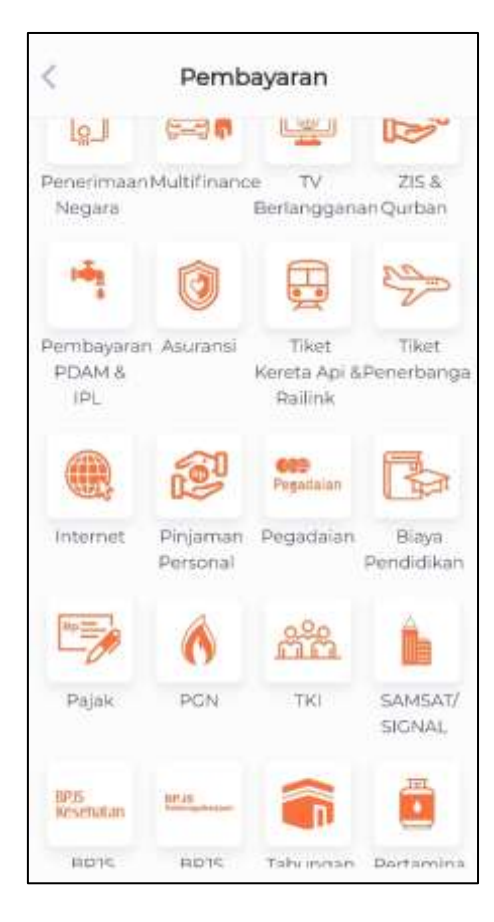

- 4. Pilih rekening pendebetan.
- 5. Pilih **Pembayaran** untuk pemilihan jenis layanan.
- 6. Pilih Tipe Sumber Dana & Nomor Rekening
- 7. Pilih Institut Pertanian Bogor pada Perguruan Tinggi
- 8. Input Nomor Billing (Nomor Tagihan)

| < Biaya Pendie               | dikan 🦳 👩 | < Biaya Pendidi          | kan 👔 🧑   |
|------------------------------|-----------|--------------------------|-----------|
| Jenis Layanan Biaya Pendidik | an        |                          |           |
| Jenis Layanan                |           | Pilih Tipe Sumber Dana   |           |
| Pembayaran                   | ×         | Tabungan/Giro            |           |
|                              |           | Nomor Rekening           |           |
| Sumber Dana                  |           | 0229646115               | ×         |
| Pilih Tipe Sumber Dana       |           | Saldo                    | Rp206.900 |
| Tabungan/Giro                | ۵         | Status Kartu             | Aktif     |
| Nomor Rekening               |           |                          |           |
| 0229646115                   | ~         | Perguruan Tinggi         |           |
| Saldo                        | Rp206.900 | Institut Pertanian Bogor |           |
| Status Kartu                 | Aktif     | Nomor Billing            |           |
| Status Nartu                 |           | 0764154069               |           |
|                              |           | - Andrews                |           |
| Lanjut                       |           | Lanjut                   |           |

9. Tunggu konfirmasi pembayaran dan simpan bukti transaksinya.

|          | Biaya P | endidikan 🦰        |
|----------|---------|--------------------|
|          | Jumlai  | h Tagihan          |
|          | Rp      | 1.000              |
| Sumbe    | ł       | Tabungan/Giro      |
| Dana     |         | 0229646115         |
| Jenis La | iyanan  | PEMBAYARAN         |
| Perguru  | an      | Institut Pertanian |
| Tinggi   |         | Bogor              |
| Nomor    |         | 0764154069         |
| Billing  |         |                    |
| Nama     |         | WADUDI             |
|          |         | MUTHAHARI          |
| Program  | n Studi |                    |
| Strata   |         | SARJANA            |
| Periode  |         |                    |
| Rincian  |         |                    |
| BPMP     |         | Rp. 1.000          |
| Biaya Li | ayanan  | Rp. 0              |
|          | Selar   | niutnva            |

## Pembayaran dilakukan melalui ATM BNI

1. Pilih menu Pembayaran

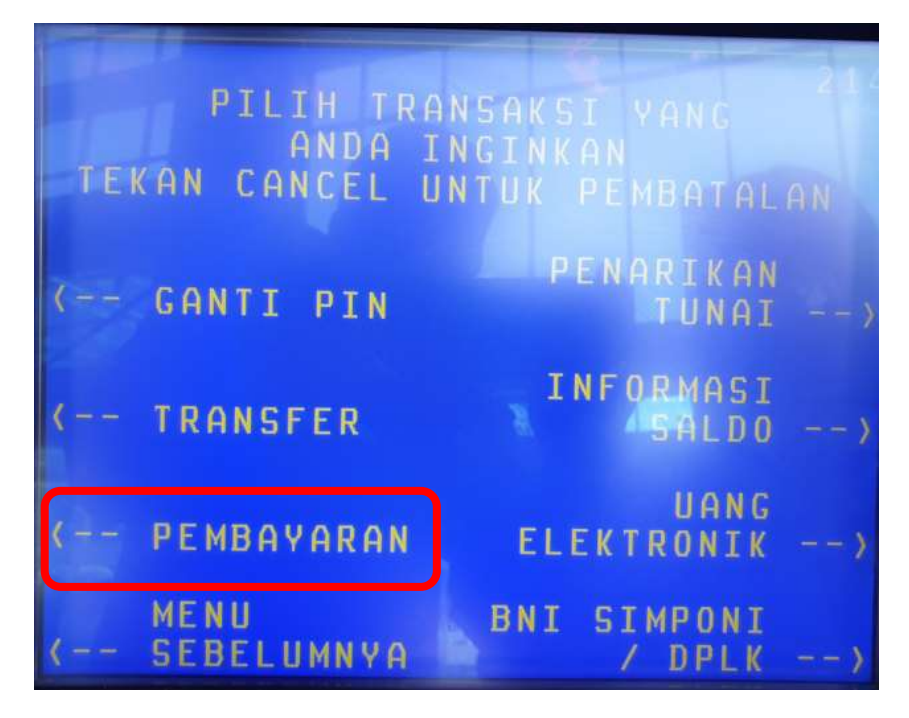

2. Pilih Universitas

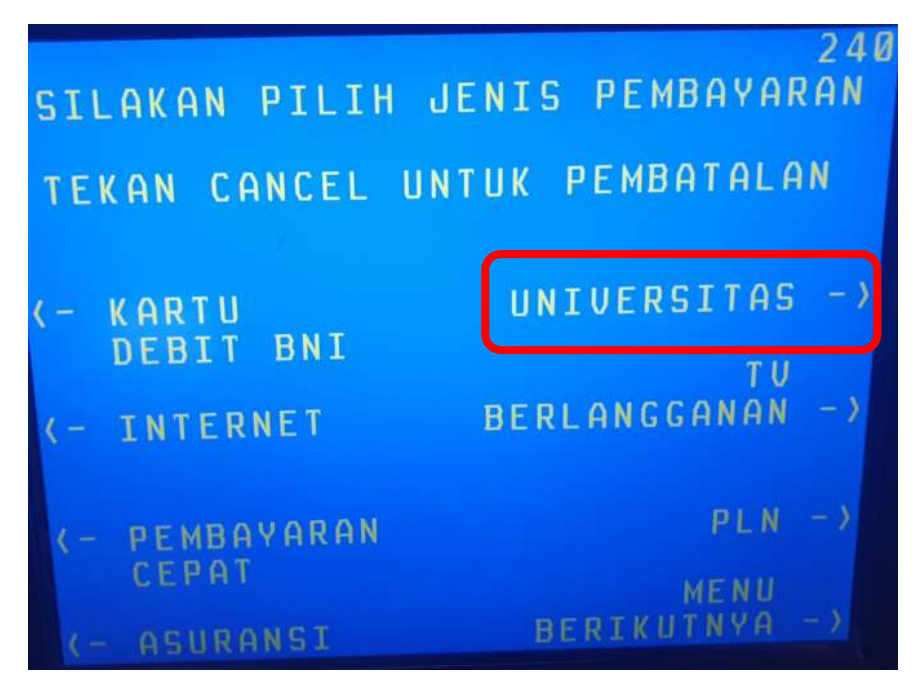

## 3. Pilih STUDENT PAYMENT CENTER (SPC)

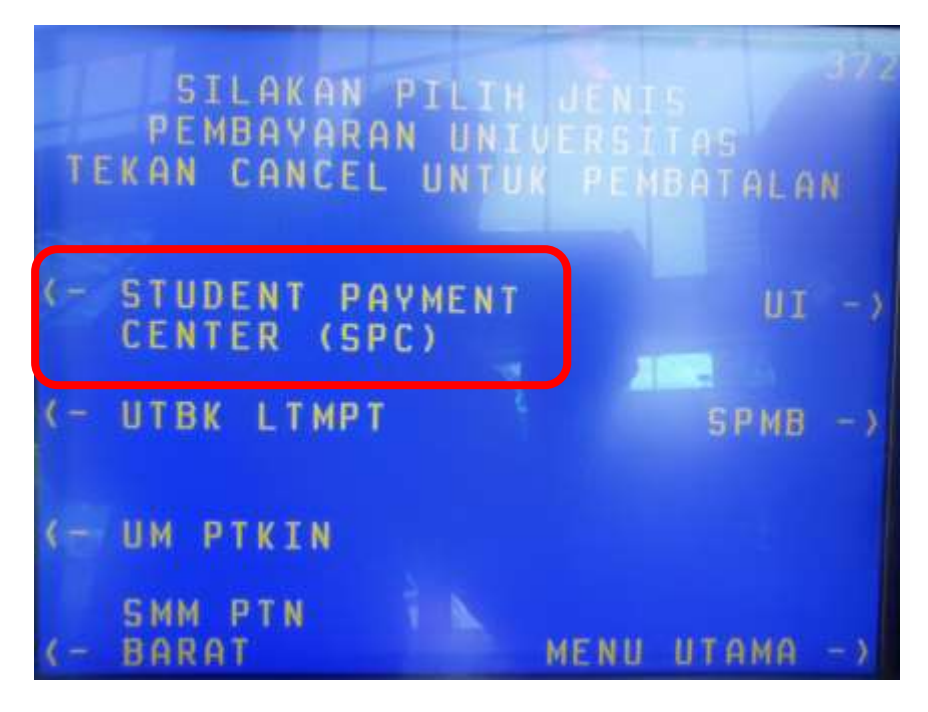

4. Input Kode Lembaga Pendidikan (Institut Pertanian Bogor : 8009) + Nomor Tagihan

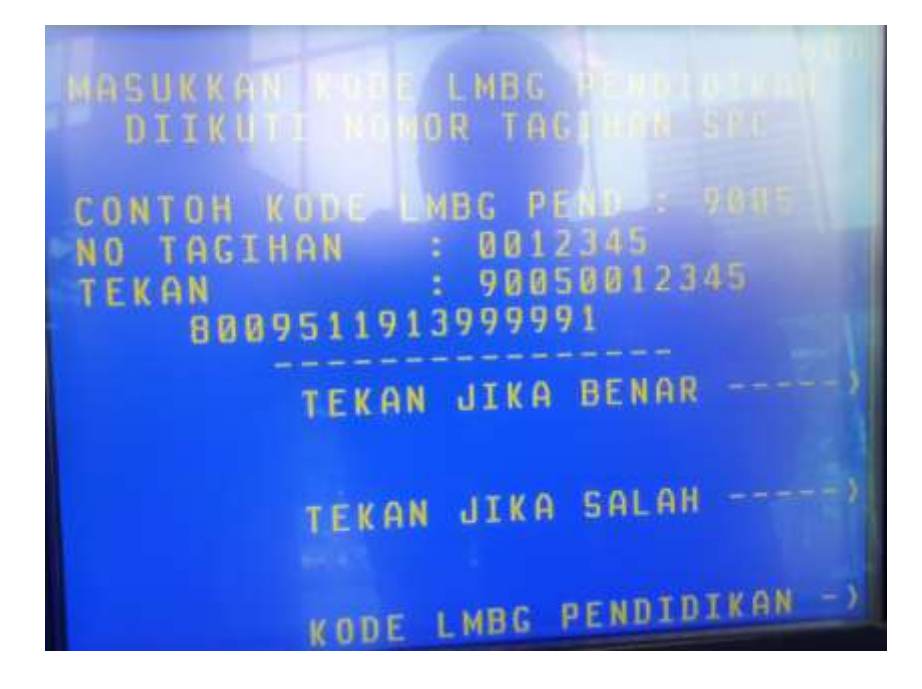

5. Lalu akan muncul screen informasi terkait pembayaran dan nominal bayar

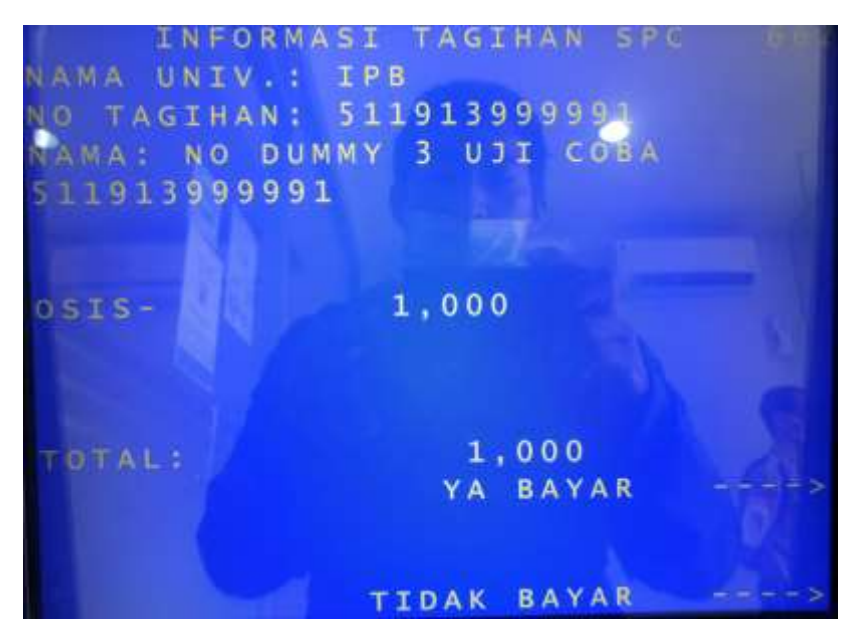

- 6. Pilih YA jika sesuai
- 7. Pilih Tabungan
- 8. Lalu akan keluar receipt pembayaran

| BNI MOBILE BANKING<br>DOWNLOAD SEI | OSIS- RP<br>RP<br>RP<br>JUMLAH BAYAR : RP.<br>HARAP SIMPAN TANDA TEP<br>SEBAGAI BUKTI PEMBAYAP<br>TERIMA KASIH | ****930630214111<br>PEMBAYARAN STUDENT PAYME<br>NO. KARTU : 51989306302<br>NAMA.UNIV : IPB<br>NO.TAGIHAN : 51191399999<br>NAMA : NO DUMMY 3 UJI COI<br>511913999991<br>7F78031B-AA80-41cc-BE98-F | 11/07/22 09:42 S1<br>KK KEMANDOR                 |
|------------------------------------|----------------------------------------------------------------------------------------------------|----------------------------------------------------------------------------------------------------|--------------------------------------------------|
| #BISAAPAAJA<br>KARANGI             | 1.000<br>0<br>0<br>1.000<br>RIMA INI<br>RAN ANDA                                                               | NT CENTER<br>1****<br>1<br>BA<br>B1822A3B3DC                                                                                                    | TM SETORAN<br>TARIKAN TUNAI<br>FSNYR024<br>IAN 2 |

## Pembayaran melalui Kantor Cabang BNI, melalui Teller

- 1. Calon pembayar datang ke Kantor Cabang BNI terdekat dan memberikan kode bayar dan dan menginfokan untuk pembayaran universitas **Institut Pertanian Bogor**
- 2. Teller proses dengan Nomor Tagihan yang diberikan
- 3. Bukti bayar atau receipt dicetak dan diberikan ke Pembayar